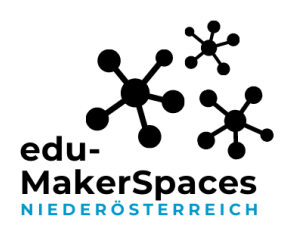

#### SculptGL\_Dekonstruktion

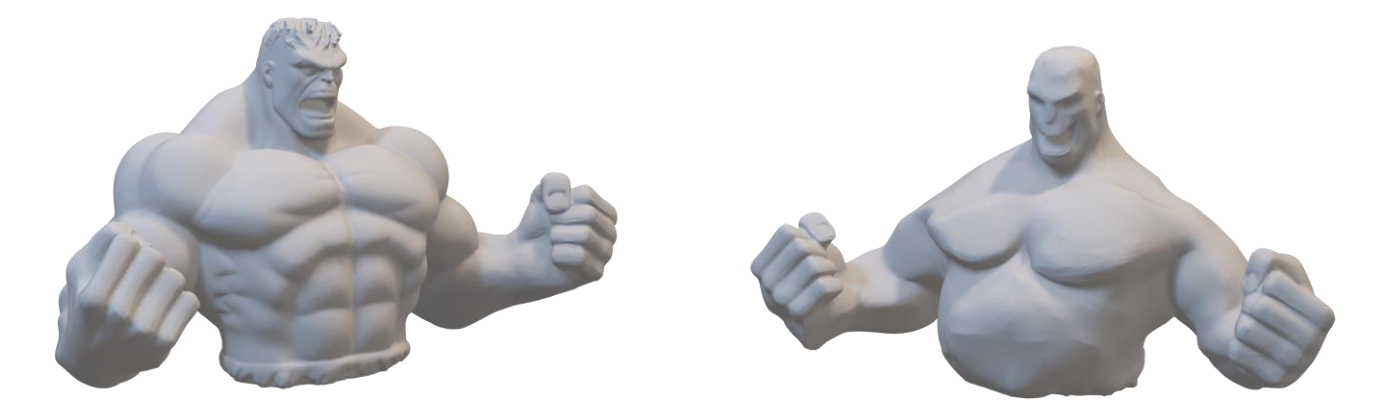

Abb. Hulk Vorlage und manipulierter Hulk

# Screenshots unterliegen nicht der untenstehenden CC-Lizenz

SculptGL eröffnet die Möglichkeit fertige STL-Dateien (etwa von Thingiverse) zu bearbeiten. Ein möglicher Einsatz für den Unterricht könnte die Dekonstruktion von Superheld\*innen und/oder anderen stereotypen Figuren sein.

https://stephaneginier.com/sculptgl/

Achten Sie bei den Dekonstruktion bereits beim Modellieren auf Druckbarkeit (Überhänge,...).

#### **Tipps und Tricks:**

Import von von STL Dateien:

 Öffnen Sie SculptGL (<u>https://stephaneginier.com/sculptgl/</u>) und löschen Sie die bestehende Szene

| ei (import/export) | Szene    | Verlauf | Hintergrund | Kamera | Tab |
|--------------------|----------|---------|-------------|--------|-----|
|                    | Szene lö | öschen  |             |        |     |

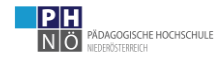

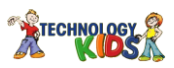

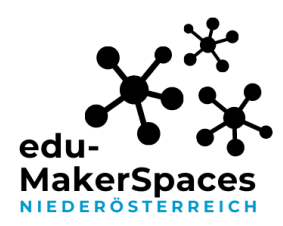

\_

- Fügen sie eine zuvor heruntergeladene STL-Datei hinzu.

| Datei (import/export)    | Szene   | Verlauf | Hintergrund | Kamei |
|--------------------------|---------|---------|-------------|-------|
| Importieren              |         |         |             |       |
| Hinzufügen (obj, sgl, pl | y, stl) |         |             |       |

- Aktivieren Sie die Spiegellinie und drehen Sie das Objekt , sodass Sie symmetrisch an der Form arbeiten können. Verwenden Sie das "Transformieren" Werkzeug um das Objekt zu drehen/skalieren.
- Manchmal ist es nötig das SymOffet einzustellen, um eine exakte Symmetrie zu erhalten.

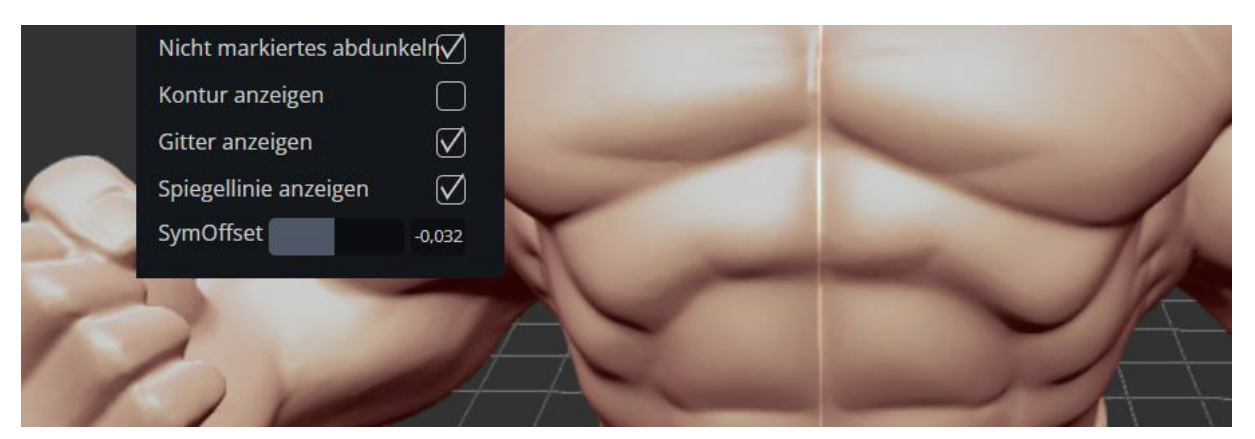

Aktivieren Sie das Drahtgitter bei "Rendering", um die Auflösung zu erkennen.

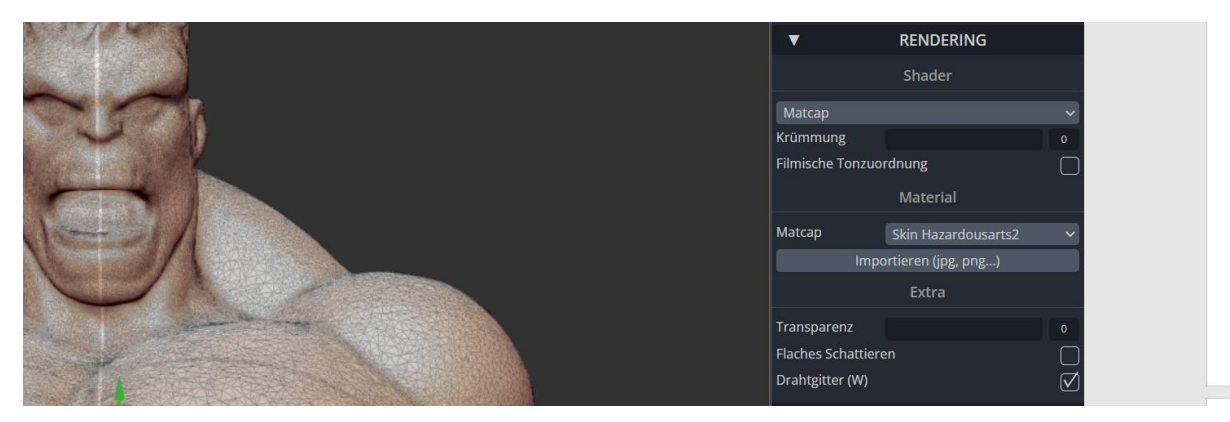

SculptGL\_Dekonstruktion, erstellt von Matthias Schoiswohl-Szwajor, für makerspaces.ph-noe.ac.at , unter <u>CC BY-SA 4.0</u>

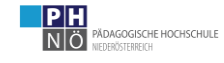

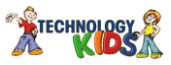

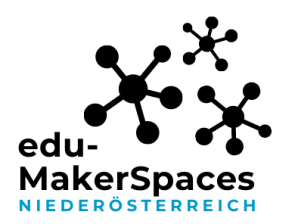

- Sollten das Modell eine geringe Auflösung aufweisen können Sie diese bei "Topologie" "mannigfaltige Dreiecke" erhöhen.

| ▼                | TOP     | OLOGIE            |              |
|------------------|---------|-------------------|--------------|
| Me               | hrfacha | auflösung         |              |
| Auflösung        |         |                   | 1            |
| Umkehren         |         | Aufteilen         |              |
|                  |         |                   | 'n           |
| Voxel r          | emeshi  | ng (Vierecke)     |              |
| Auflösung        |         |                   | 150          |
| Block            |         |                   |              |
|                  | Rem     | esh               |              |
| Voxel remeshi    | ng (ma  | nnigfaltige Dreie | cke)         |
| Auflösung        |         |                   | 150          |
| Topologie entspa | nnen    |                   | $\checkmark$ |
|                  | Rem     | esh               |              |

- Verwenden Sie die verschiedenen Werkzeuge um Ihr Modell zu manipulieren.

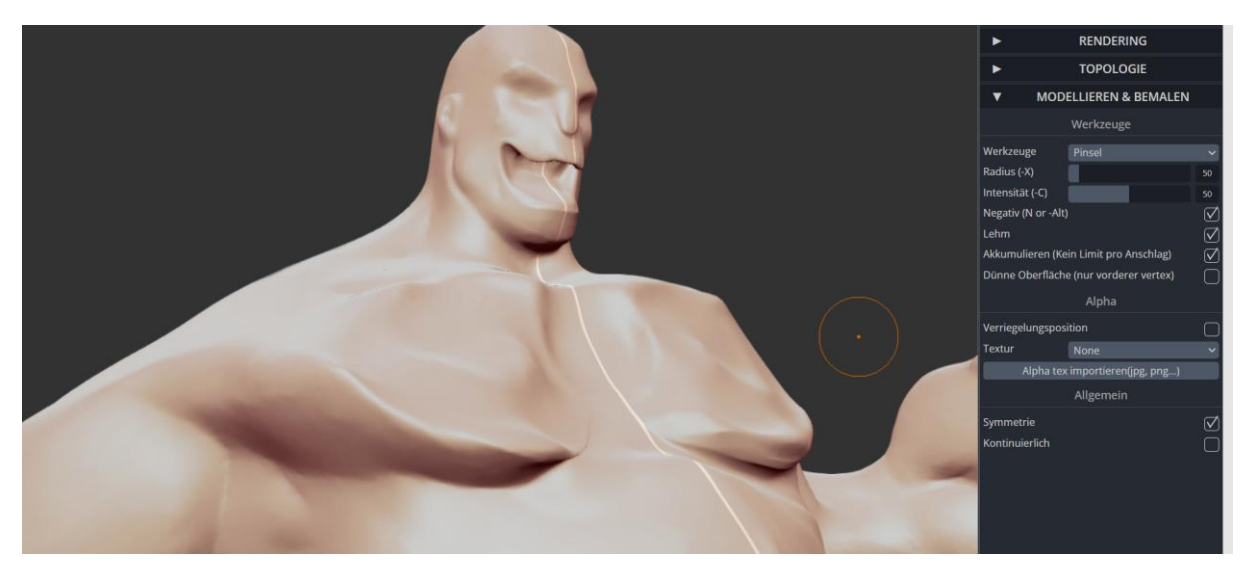

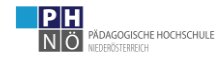

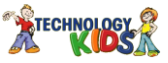

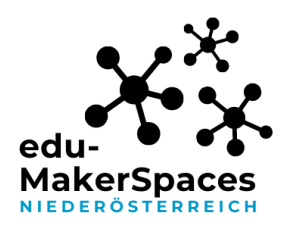

- Speichern Sie Ihr fertiges Modell als STL Datei.

| vertextarbe sRGB          | $\mathbf{\nabla}$ |  |
|---------------------------|-------------------|--|
| Exportieren               |                   |  |
| Alles Exportieren         | $\checkmark$      |  |
| Speichern .sgl (SculptGL) |                   |  |
| Speichern .obj            |                   |  |
| Speichern .ply            |                   |  |
| Speichern .stl            |                   |  |
| OBJ color zbrush          | $\checkmark$      |  |
| OBJ color append          |                   |  |
| Hier gehts zu Sketchfab ! |                   |  |
| Texturen exportiere       | 'n                |  |

- Importieren der STL in Prusa Slicer

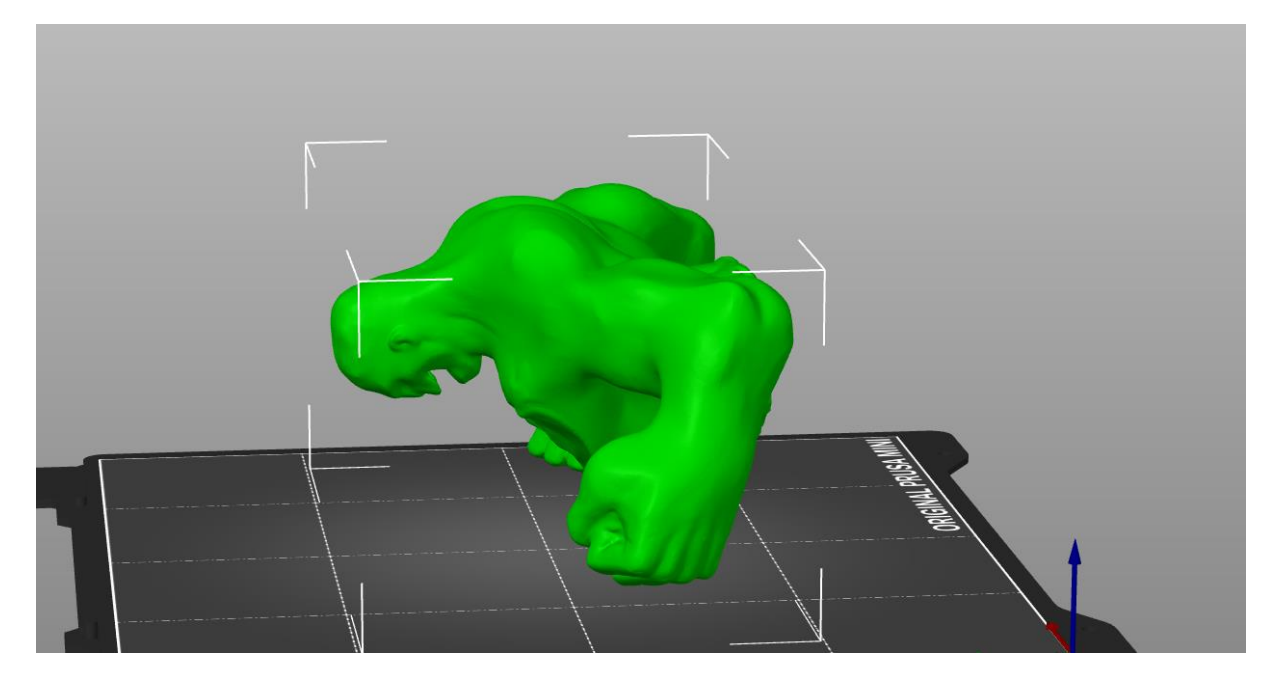

SculptGL\_Dekonstruktion, erstellt von Matthias Schoiswohl-Szwajor, für makerspaces.ph-noe.ac.at , unter <u>CC BY-SA 4.0</u>

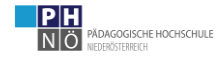

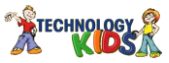

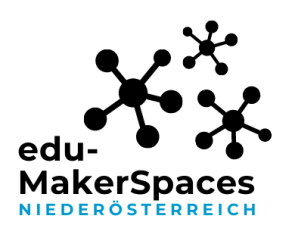

- Ausrichten/Auf Fläche legen

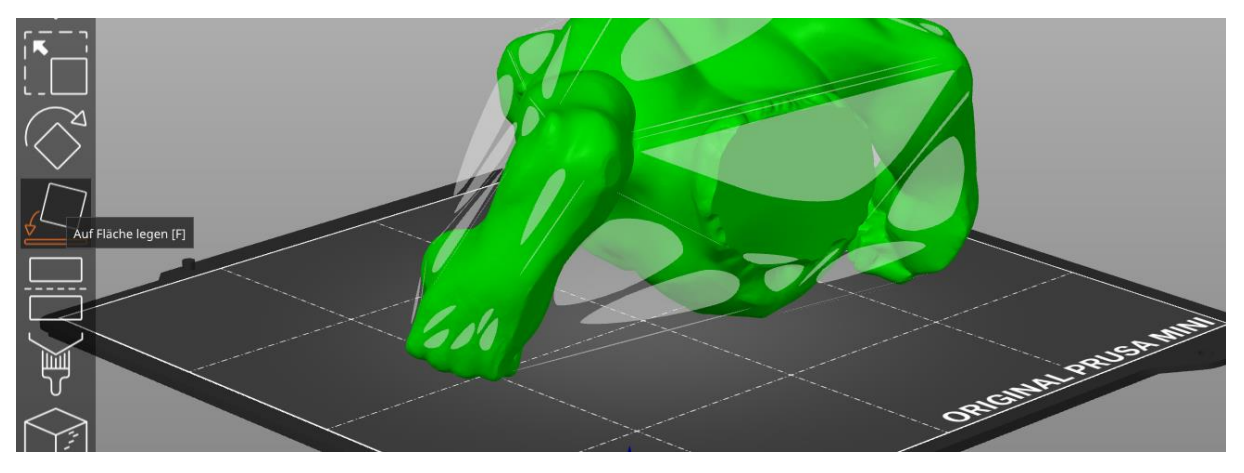

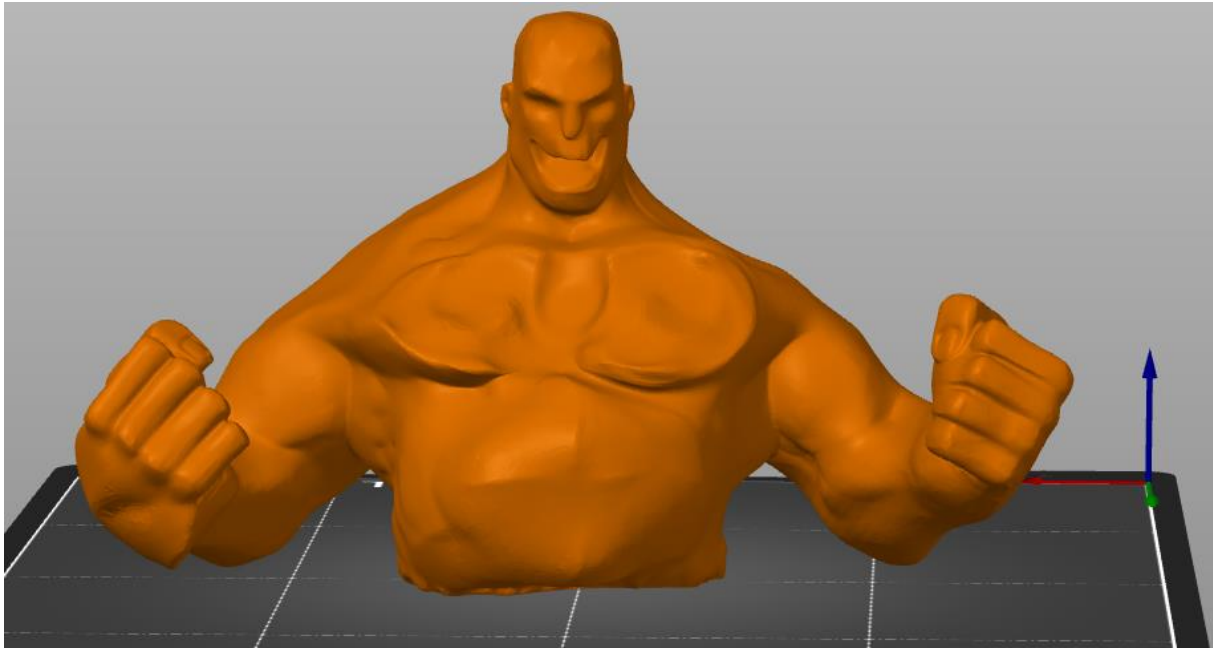

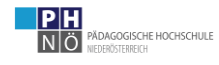

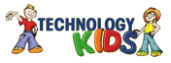

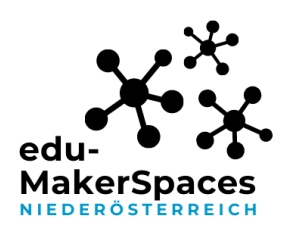

-

#### **OER-Materialiensammlung**

Um eine gute Standfläche zu garantieren kann eine Schnitte abgeschnitten werden.

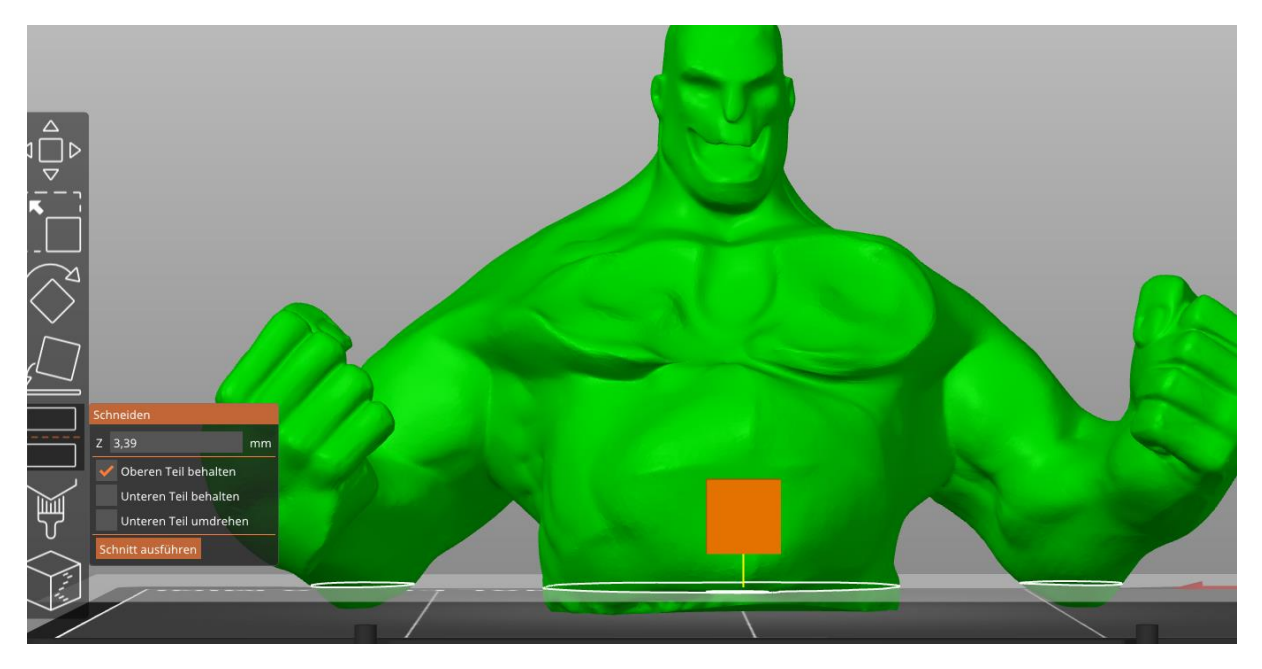

- Stützstrukturen einfügen, falls nötig.

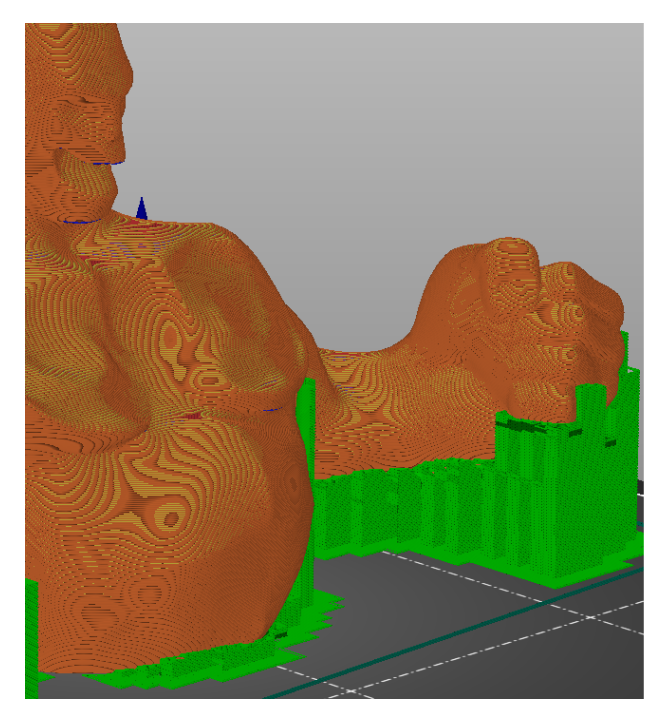

|                                                                                                  |                                      | aupt                                |                                        |         |
|--------------------------------------------------------------------------------------------------|--------------------------------------|-------------------------------------|----------------------------------------|---------|
| tützen: Stützen nur auf den                                                                      | n Druckbet                           | t                                   |                                        |         |
| ifill: 20% ~ Rand                                                                                | :                                    |                                     |                                        |         |
| Name                                                                                             |                                      |                                     | Bearbeitu                              | ng      |
| yourMesh (4).stl                                                                                 | 0                                    | ٢                                   | C                                      |         |
|                                                                                                  |                                      |                                     |                                        |         |
|                                                                                                  |                                      |                                     |                                        |         |
|                                                                                                  |                                      |                                     |                                        |         |
|                                                                                                  |                                      |                                     |                                        |         |
| <b>Objektbearbeitung</b>                                                                         | <b>x</b>                             | Y                                   | z                                      |         |
| <b>Objektbearbeitung</b><br>Weltkoordinaten ~<br>Position:                                       | <b>X</b><br>90                       | <b>Y</b><br>90                      | <b>Z</b><br>39,87                      | mr      |
| Objektbearbeitung<br>Weltkoordinaten ~<br>Position:<br>Drehen:                                   | <b>X</b><br>90<br>0                  | <b>Y</b><br>90                      | <b>Z</b><br>39,87                      | mr      |
| Objektbearbeitung<br>Weltkoordinaten ×<br>Position:<br>Drehen:<br>Skalierungsfaktoren:           | <b>x</b><br>90<br>0<br>100           | <b>Y</b><br>90<br>0<br>100          | <b>Z</b><br>39,87<br>0<br>100          | mr<br>° |
| Objektbearbeitung<br>Weltkoordinaten ~<br>Position:<br>Drehen:<br>Skalierungsfaktoren:<br>Größe: | <b>x</b><br>90<br>0<br>100<br>150,27 | <b>Y</b><br>90<br>0<br>100<br>74,13 | <b>Z</b><br>39,87<br>0<br>100<br>83,09 | mr<br>° |

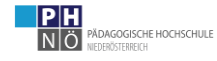

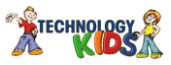

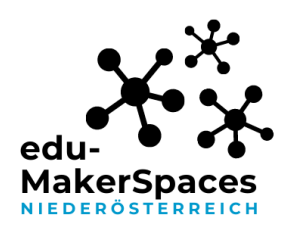

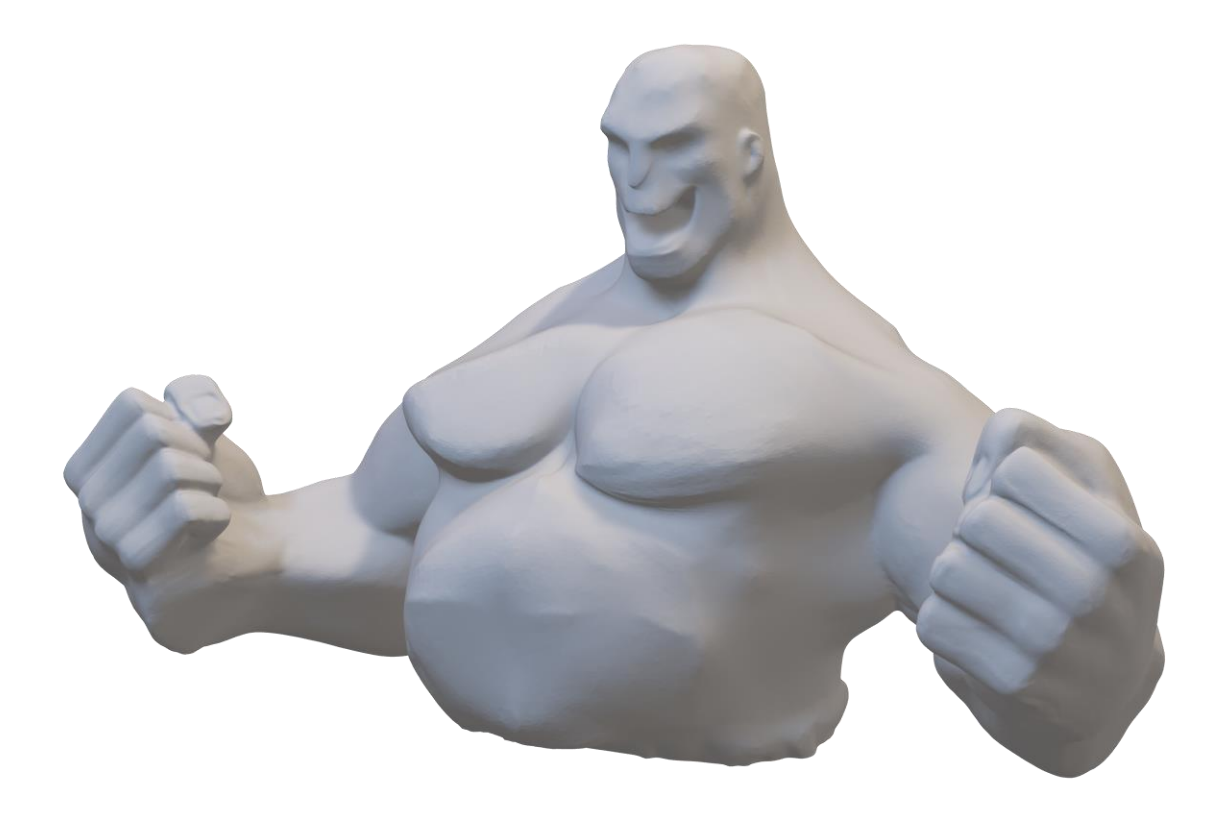

SculptGL\_Dekonstruktion, erstellt von Matthias Schoiswohl-Szwajor, für makerspaces.ph-noe.ac.at , unter <u>CC BY-SA 4.0</u>

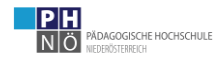

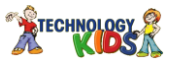